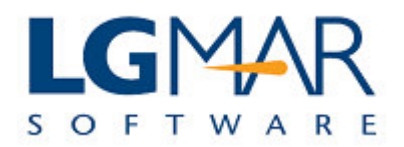

## **Positions update**

While viewing a positions message you can update/check the results.

1. Click on the field and update accordingly. Data is saved automatically

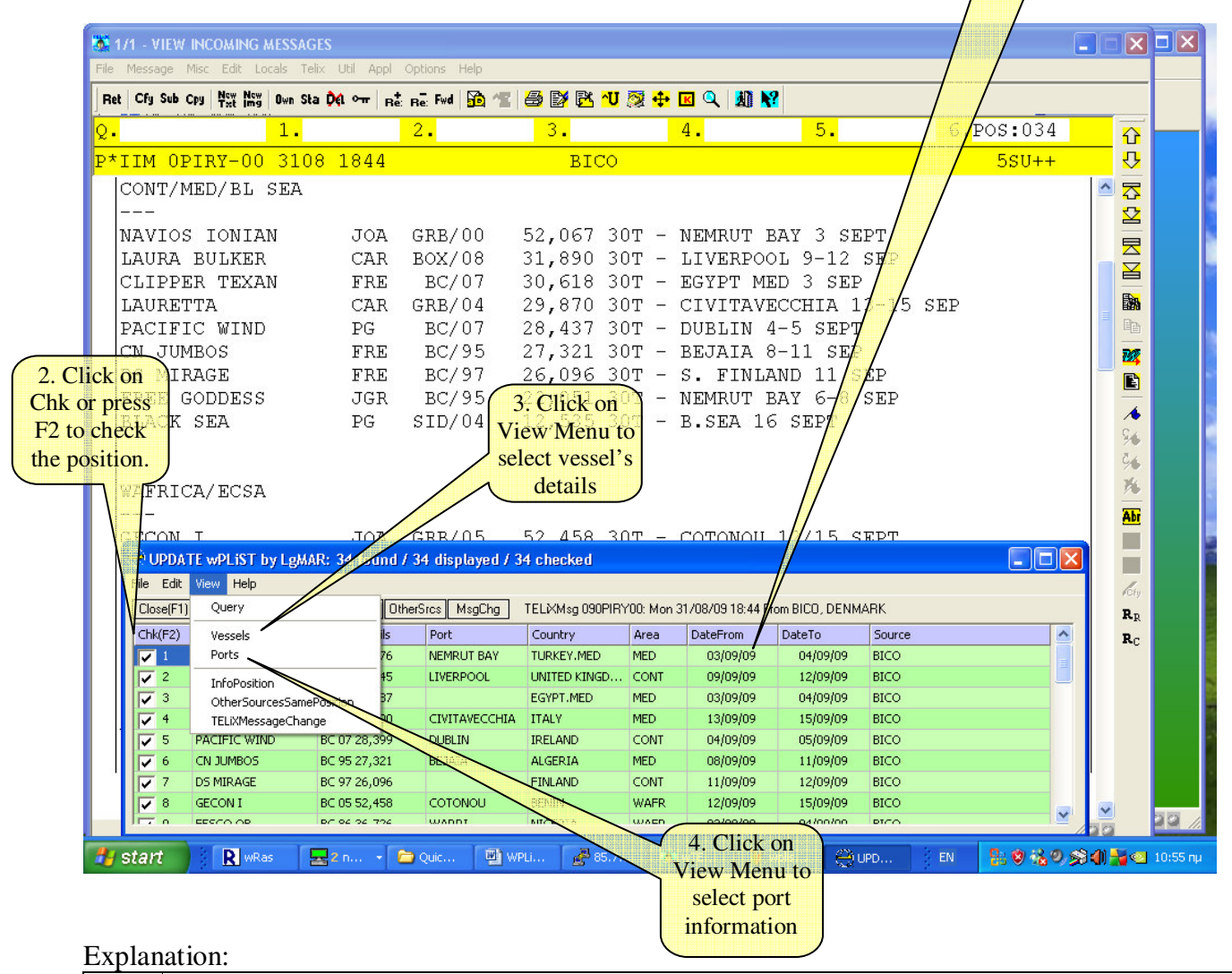

| 1. | Click on the field you want to update and type vessel name, port or dates.<br>(The data is saved automatically). |
|----|----------------------------------------------------------------------------------------------------|
| 2. | Click on Chk box or press F2 to confirm (check) the position.                                                    |
| 3. | Click the View Menu to view/update the vessels' details.                                                         |
| 4. | Click the View Menu to view/update the ports' information.                                                       |